# Практический курс сквозного проектирования цифровых устройств на основе ПЛИС фирмы Xilinx

(часть 21)

# Валерий Зотов (Москва)

В двадцать первой части курса представлена подробная информация о процедуре генерации файлов программирования для конфигурационных ПЗУ и ППЗУ, выпускаемых фирмой Xilinx. Приводятся необходимые сведения о выполнении операций программирования конфигурационной памяти и обратного чтения информации из ПЗУ и ППЗУ.

# Генерация файлов программирования конфигурационных ПЗУ/ППЗУ с помощью модуля *IMPACT*

Конфигурационные данные, загружаемые в ПЛИС с архитектурой FPGA, не сохраняются при выключении питания разрабатываемого устройства. Поэтому при каждом включении питания эти данные должны быть загружены в кристалл из внешнего источника. В большинстве случаев для хранения конфигурационной информации ПЛИС с архитектурой FPGA применяются элементы энергонезависимой памяти: ПЗУ или ППЗУ. Для преобразования конфигурационной последовательности в файл программирования ПЗУ или ППЗУ следует использовать соответствующий режим работы модуля іМРАСТ. Эта программа позволяет также формировать файлы «прошивки» ПЗУ/ППЗУ в стандартных промышленных форматах, поддерживаемых различными аппаратными программаторами. Для активации программы в этом режиме необходимо дважды щёлкнуть ЛКМ на строке Generate Target PROM/ACE File, расположенной в окне Processes Window управляющей оболочки Навигатора проекта. После этого открывается диалоговая панель с заголовком Welcome to iMPACT, в которой доступны только две кнопки: Prepare a PROM File & Prepare a System ACE File.

Чтобы сформировать файл программирования для конфигурационного ПЗУ/ППЗУ, в диалоговой панели

выбора режима работы модуля *iMPACT* следует нажать кнопку Prepare a PROM File, которая соответствует режиму генерации файлов «прошивки». После нажатия клавиши Далее (Next), которая находится в нижней части диалоговой панели с заголовком Welcome to iMPACT, открывается диалоговая панель выбора типа файла программирования, которая имеет заголовок Prepare PROM Files. В этой диалоговой панели необходимо указать вид используемого элемента ПЗУ/ППЗУ, а также формат и параметры создаваемого файла программирования.

Вид применяемого элемента конфигурационной памяти определяется с помощью четырёх кнопок с зависимой фиксацией: Xilinx PROM, Generic Parallel PROM, 3rd-Party SPI PROM и PROM Supporting Multiple Design Version. Чтобы сгенерировать файл программирования для конфигурационного ПЗУ/ППЗУ фирмы Xilinx, следует зафиксировать в нажатом состоянии кнопку Xilinx PROM. Для формирования файла «прошивки» элементов конфигурационной памяти параллельного типа, выпускаемых различными производителями, необходимо нажать кнопку Generic Parallel PROM. Если необходимо подготовить файл программирования для ПЗУ/ППЗУ с интерфейсом SPI (Serial Peripheral Interface), производимых третьими фирмами, то необходимо нажать кнопку 3rd-Party SPI PROM.

Для генерации файла программирования конфигурационной памяти,

поддерживающей возможность использования мультизагрузочного режима конфигурирования ПЛИС с архитектурой FPGA, следует зафиксировать в нажатом положении кнопку PROM Supporting Multiple Design Version. При этом в поле выбора, которое расположено справа от кнопки PROM Supporting Multiple Design Version, следует указать используемое семейство ПЛИС, поддерживающее мультизагрузочный режим конфигурирования кристаллов. Далее в настоящем разделе рассматривается процесс подготовки файлов программирования для последовательных элементов ПЗУ/ППЗУ, выпускаемых фирмой Xilinx.

Группа кнопок *PROM File Format* предназначена для выбора формата создаваемого файла. В эту группу входят следующие кнопки: *MCS, EXO, TEK, HEX, UFP, BIN* и *ISC.* Чтобы сформировать файл для программирования конфигурационного ППЗУ фирмы Xilinx, следует выбрать формат MCS, нажав одноимённую кнопку.

После выбора вида конфигурационной памяти и формата файла программирования можно указать значение параметра Checksum Fill Value (2 Hex Digits), которое определяет содержимое тех ячеек ППЗУ, которые не используются для хранения конфигурационных данных. Данное значение применяется при вычислении контрольной суммы содержимого конфигурационной памяти и указывается с помощью клавиатуры после активизации соответствующего поля редактирования в виде двух шестнадцатеричных символов. По умолчанию для параметра Checksum Fill Value (2 Hex Digits) используется значение FF.

Далее в поле редактирования *PROM File Name* необходимо указать название создаваемого файла программирования, используя клавиатуру. По умолчанию в этом поле предлагается идентификатор *Untitled*. Место расположения формируемого файла «прошивки» ПЗУ/ППЗУ на диске определяется с помощью параметра *Location*. Полное название каталога, включающее в себя путь доступа к нему, вводится с клавиатуры или указывается в стандартной панели выбора диска и раздела, которая открывается при нажатии кнопки *Browse*, расположенной справа от поля редактирования Location. По умолчанию создаваемый файл программирования ПЗУ/ППЗУ записывается в рабочий каталог текущего открытого проекта САПР серии Xilinx ISE.

Процесс установки параметров файла программирования завершается нажатием кнопки Далее, расположенной в нижней части лиалоговой панели с заголовком Prepare PROM Files. При этом открывается очередная диалоговая панель, которая имеет заголовок Select PROM/Flash Mode. С помощью кнопок с зависимой фиксацией, представленных в этой диалоговой панели, выбирается последовательный или параллельный режим работы используемого элемента конфигурационной памяти. Чтобы сформировать файл программирования для последовательного ПЗУ/ППЗУ, выпускаемого фирмой Xilinx, следует зафиксировать в нажатом состоянии кнопку I am using a Xilinx PROM in Serial Mode. Для генерации файла «прошивки» параллельного конфигурационного запоминающего устройства необходимо нажать кнопку I am using a Xilinx PROM in Parallel Mode and the data bus width for ту FPGA is. При этом необходимо также указать соотношение разрядности шины конфигурационных данных применяемого кристалла FPGA и выходного порта данных параллельного ПЗУ/ППЗУ. Если разрядность шины конфигурационных данных совпадает с разрядностью выходного порта используемого элемента конфигурационной памяти, то следует нажать кнопку The same as data width for my Flash/PROM device. В противном случае следует нажать кнопку Bigger then the data bus width for my Flash/PROM device.

Выбранный режим работы используемого элемента конфигурационной памяти следует подтвердить нажатием кнопки Далее, которая находится в нижней части диалоговой панели с заголовком *Select PROM/Flasb Mode*. После этого на экран выводится диалоговая панель с заголовком Specify Xilinx PROM Device, в которой необходимо выбрать серию и тип используемого ПЗУ/ППЗУ. Индикатор состояния Auto Select PROM, расположенный в этой диалоговой панели, предоставляет возможность автоматического выбора серии и типа используемого элемента ПЗУ/ППЗУ. По умолчанию для него установлено значение «выключено». При переключении этого параметра в состояние «включено» программа *iMPACT* автоматически определит тип ПЗУ/ППЗУ для хранения конфигурационных данных разрабатываемого проекта.

Значение параметра Enable Revisioning разрешает или запрещает поддержку нескольких версий конфигурационных данных. ППЗУ серии Platform Flash с информационной ёмкостью 8, 16 и 32 Мбит позволяют записывать до четырёх версий конфигурационной последовательности. Чтобы воспользоваться этой возможностью, следует установить индикатор Enable Revisioning в состояние «включено». По умолчанию данный индикатор находится в сброшенном состоянии, блокирующем возможность записи нескольких версий конфигурационных данных.

Количество версий конфигурационной последовательности, загружаемых в ППЗУ, указывается с помощью поля выбора *Number of Revisions*. Выпадающий список возможных значений этого параметра содержит четыре варианта: 1, 2, 3 и 4. По умолчанию предлагается значение 1. Поле выбора *Number of Revisions* переключается в доступное состояние только при выборе значения «включено» для параметра *Enable Revisioning*.

Параметр Enable Compression позволяет включить режим компрессии конфигурационных данных при генерации файла программирования ПЗУ и ППЗУ. Этот режим может применяться только при формировании файлов «прошивки» в форматах MCS и EXO. Чтобы использовать возможность сжатия конфигурационных данных, следует установить индикатор Enable Compression в состояние «включено». По умолчанию этот индикатор находится в сброшенном состоянии, блокирующем компрессию конфигурационной последовательности при создании файла программирования ПЗУ/ППЗУ.

Выпадающий список поля выбора Select a PROM содержит названия всех

серий ПЗУ и ППЗУ, выпускаемых фирмой Xilinx. После выбора семейства ПЗУ/ППЗУ необходимо в следующем поле указать конкретный тип используемого элемента. Для этого следует активизировать выпалающий список этого поля, который содержит все ПЗУ или ППЗУ выбранного семейства. Чтобы использовать выбранный элемент, необхолимо нажать кнопку Add, после чего его название отображается в составе непочки конфигурационных ПЗУ/ППЗУ с указанием номера позиции. При необходимости следует повторить операции выбора и включения в состав цепочки следующего элемента. В простейшем случае используется единственный элемент ПЗУ или ППЗУ для хранения конфигурационных данных. Для удаления всех элементов, включенных ранее в состав цепочки конфигурационных ПЗУ/ППЗУ, можно воспользоваться кнопкой Delete All, которая находится в этой же диалоговой панели.

Процедура выбора типа ПЗУ/ППЗУ завершается нажатием кнопки Далее в диалоговой панели Specify Xilinx PROM Device. После этого на экран выводится информационная панель с заголовком File Generation Summary, в которой отображаются установленные значения всех параметров процесса генерации файла программирования. Для изменения каких-либо значений слелует вернуться к предыдущим шагам, нажав кнопку Назад (Back). Если все параметры установлены корректно, то следует нажать кнопку Готово (Finish) в нижней части информационной панели, после чего в окне регистрации консольных сообщений Transcript Window управляющей оболочки Навигатора проекта выводится протокол выполнения соответствующих процедур установки параметров. На сайте журнала приводится типовой вариант этого отчёта, формируемый при подготовке файла программирования для последовательного ПЗУ/ППЗУ фирмы Xilinx. В первой части этого протокола представлены команды выбора режима работы программы *iMPACT* и установки параметров генерируемого файла «прошивки».

Вторая часть представляет собой отчёт о выполнении процедуры определения параметров используемого элемента конфигурационной памяти.

Одновременно с выводом информации в окне регистрации сообщений *Transcript Window* в области расположения рабочих окон Навигатора проекта открывается новое окно, на закладке которого отображается название выбранного режима работы программы iMPACT - PROM File Formatter. В этом окне отображается условный графический образ ПЗУ/ППЗУ, рядом с которым указывается его название и процент заполнения. При этом на экране появляется информационная панель с заголовком Add Device, сообщающая о включении файла конфигурационной последовательности в загружаемый поток данных (Data Stream). При нажатии кнопки ОК в этой панели открывается стандартная диалоговая панель выбора файла, с помощью которой определяется название используемого файла. В этой диалоговой панели необходимо указать название файла конфигурационной последовательности (с расширением .bit), который используется в качестве исходного при формировании файла «прошивки». Если размер конфигурационной битовой последовательности превышает ёмкость выбранного элемента ПЗУ/ППЗУ, то выводится соответствующее предупреждение. В этом случае рекомендуется повторно запустить процесс генерации файла программирования и выбрать соответствующий тип ПЗУ/ППЗУ с большей ёмкостью.

Модуль генерации файла программирования іМРАСТ позволяет разместить несколько конфигурационных последовательностей в одном ПЗУ или ППЗУ. Для этого следует в панели запроса о включении ещё одной конфигурационной последовательности в загружаемый поток (Data Stream) нажать кнопку Yes и повторить процедуру выбора файла. Процесс формирования загружаемого потока конфигурационных данных (Data Stream) завершается нажатием кнопки No в панели запроса. После этого в окне регистрации консольных сообщений Transcript Window отображается информация о включении соответствующей конфигурационной последовательности в загружаемый поток:

```
// *** BATCH CMD : setAttribute
-design -attr name -value "0"
// *** BATCH CMD : addDevice -p
1 -file "D:/Prj_n/jc2_top.bit"
'1': Loading file
'D:/Prj_n/jc2_top.bit' ...
INFO:iMPACT - Elapsed time = 0
sec.
```

Кроме того, в рабочем окне программы іМРАСТ обновляется информация о проценте заполнения ПЗУ/ППЗУ, отображаемая рядом с УГО. Структура формируемого файла «прошивки» также представлена в графической форме в виде условных изображений ПЛИС, конфигурационные данные которых содержатся в файле программирования. При расположении курсора мыши на УГО появляется всплывающая панель, в которой представлена информация о соответствующем элементе в рабочем окне PROM File Formatter программы іМРАСТ.

Запуск процесса генерации файла программирования осуществляется с помощью команды Generate File, которая представлена на странице Configuration Operations в окне Processes Window, меню Operations или контекстно-зависимом всплывающем меню. Информация о ходе выполнения и результатах процесса генерации файла программирования появляется в окне регистрации сообщений Transcript Window управляющей оболочки Навигатора проекта.

```
// *** BATCH CMD : setMode -pff
// *** BATCH CMD : setSubmode
-pffserial
// *** BATCH CMD : setAttribute
-configdevice -attr fillValue
-value "FF"
// *** BATCH CMD : setAttribute
-configdevice -attr fileFormat
-value "mcs"
// *** BATCH CMD : setAttribute
-configdevice -attr dir -value
יי קוז יי
// *** BATCH CMD : setAttribute
-configdevice -attr path -value
"D:\Prj_n\/"
// *** BATCH CMD : setAttribute
-configdevice -attr name -value
"jc2"
```

Total configuration bit size =

```
2732640 bits.
Total configuration byte size =
341580 bytes.
// *** BATCH CMD :
setCurrentDesign -version 0
// *** BATCH CMD : generate
Swap bit can only be disabled in
Hex file format only.
0x5364c (341580) bytes loaded up
from 0x0
Using user-specified prom size
of 512K
Writing file
"D:\Prj_n\//jc2.mcs".
Writing file
"D:\Prj_n\//jc2.prm".
Writing file
"D:\Pri n\//ic2.sig".
```

После успешного завершения рассматриваемого процесса в выбранный каталог записываются результирующие файлы, имеющие одинаковое название, но различное расширение. Сформированный файл, имеющий расширение *.mcs*, может непосредственно использоваться для программирования ППЗУ с помощью модуля *iMPACT*.

### ПРОГРАММИРОВАНИЕ ППЗУ СЕРИЙ XC18V00 и Platform Flash с помощью модуля *IMPACT*

Перед активизацией программы *iMPACT* рекомендуется присоединить загрузочный кабель к соответствующему порту персонального компьютера и специальным JTAG-контактам ППЗУ, после чего подать напряжение питания на плату разрабатываемого устройства. Далее для запуска модуля *iMPACT* необходимо выполнить ту же последовательность операций, что и при конфигурировании ПЛИС в режиме периферийного сканирования, который подробно рассмотрен в предыдущих разделах.

При успешном обнаружении ППЗУ в цепочке периферийного сканирования её УГО отображается в рабочем окне программы *iMPACT*. Сразу после выполнения инициализации ППЗУ предлагается определить название используемого файла «прошивки» с помощью стандартного окна открытия файла. Если в дальнейшем требуется изменить название файла программирования, то следует выделить требуемый УГО ППЗУ, поместив на него курсор и щёлкнув ЛКМ, после чего воспользоваться командой *Assign*  Configuration File из всплывающего меню Edit или кнопкой эрасположенной на оперативной панели управляющей оболочки Навигатора проекта. Можно также использовать команду Assign New Configuration File из всплывающего контекстно-зависимого меню, активизируемого щелчком ПКМ на изображении соответствующего УГО в рабочем окне программы *iMPACT*.

После определения названия файла «прошивки» на экране автоматически отображается диалоговая панель с заголовком *Device Programming Properties*, предназначенная для определения параметров программирования конфигурационного ППЗУ. В этой панели помимо параметра *Verify*, назначение которого рассмотрено в разделе, посвящённом конфигурированию ПЛИС с архитектурой FPGA, при программировании ППЗУ могут использоваться следующие параметры:

 параметр Erase Before Programming позволяет разработчику установить режим предварительного «стирания» конфигурационных данных, находящихся в ППЗУ перед его программированием. Значение «включено», установленное по умолчанию для этого параметра, указывает на необходимость выполнения операции очистки содержимого выбранного запоминающего устройства перед загрузкой новой конфигурационной последовательности;

- параметр Read Protect предназначен для установки защиты от несанкционированного чтения (копирования) загружаемых конфигурационных данных. Программирование ППЗУ с использованием защиты от чтения устанавливает код секретности, который «сбрасывается» только при выполнении операции полного «стирания». По умолчанию этот параметр принимает значение «выключено», запрещающее использование защиты от чтения;
- с помощью параметра PROM/Cool-Runner-II Usercode (8 Hex Digits) можно указать пользовательский идентификационный код USER-CODE, который заносится в одноимённый регистр ППЗУ и может быть впоследствии считан для оп-

ределения назначения и версии записанных конфигурационных данных. Этот код задаётся с помощью клавиатуры в виде последовательности из восьми шестнадцатеричных символов в соответствующем поле редактирования. По умолчанию этот параметр находится в состоянии «выключено». При этом в качестве пользовательского идентификационного кода используется значение 0xFFFFFFFF;

 индикатор состояния Load FPGA позволяет установить флаг автоматического запуска процесса конфигурирования ПЛИС в ППЗУ семейств XC18V00 и Platform Flash. По умолчанию данный флаг находится в сброшенном состоянии.

После установки всех необходимых значений параметров следует подтвердить их нажатием кнопки ОК в нижней части диалоговой панели с заголовком Device Programming Properties.

Выполнение всех операций программирования ППЗУ и обратного чтения данных осуществляется с помощью команд, которые представлены во всплывающем меню Operations, на странице Configuration Operations в окне *Processes Window* и контекстно-зависимом всплывающем меню. При использовании меню *Operations* или страницы *Configuration Operations* необходимо предварительно выбрать элемент ППЗУ, поместив на его УГО курсор и щёлкнув ЛКМ. Для активизации контекстно-зависимого всплывающего меню следует расположить указатель на условное изображение соответствующего ППЗУ и щёлкнуть ПКМ.

Программирование выбранного элемента ППЗУ осуществляется с помощью команды Program. Состояние процесса программирования отображается с помощью всплывающего окна индикации. Завершение процесса программирования сопровождается соответствующими уведомлениями в рабочем окне программы іМРАСТ и окне регистрации консольных сообщений Transcript Window управляющей оболочки Навигатора проекта. Протокол выполнения операции программирования элемента конфигурационной памяти с последующим контролем записанной информации выглядит следующим образом:

# // \*\*\* BATCH CMD : Program -p 2 -e -v

Maximum TCK operating frequency for this device chain: 0. Validating chain ... Boundary-scan chain validated successfully. '2': Erasing device... PROGRESS\_START - Starting Operation. '2': Erasure completed successfully. '2': Programming device... done. '2': Putting device in ISP mode...done. '2': Putting device in ISP mode...done. '2': Verifying device...done. '2': Verification completed successfully. '2': Calculated checksum matches expected checksum, 002c76313 '2': Putting device in ISP mode...done. '2': Putting device in ISP mode...done. '2': Setting user-programmable bits... done. '2': Putting device in ISP mode...done.

'2': Programming completed successfully. '2': Programming completed successfully. PROGRESS\_END - End Operation. Elapsed time = 53 sec.

# Чтение конфигурационных данных и служебной информации из ППЗУ серий XC18V00 и Platform Flash с помощью модуля *IMPACT*

Кроме операции программирования для элементов ППЗУ серий XC18V00 и Platform Flash могут использоваться команды обратного считывания конфигурационных данных и служебной информации. Описание команд Verify, Get Device ID и Get Device Signature/Usercode приведено в разделе, посвящённом конфигурированию кристаллов с архитектурой FPGA в режиме периферийного сканирования. Чтобы получить информацию о состоянии выбранного элемента ППЗУ (запрограммирован или нет), следует использовать команду Blank Check. Данные о его статусе отображаются в виде всплывающего сообщения в рабочем окне программы іМРАСТ и окне регистрации сообщений Transcript Window управляющей оболочки Навигатора проекта. Если выделенный элемент конфигурационной памяти находится в незапрограммированном состоянии, то выводятся следующие сообщения:

```
// *** BATCH CMD : BlankCheck -p 2
Maximum TCK operating frequency
for this device chain: 0.
Validating chain ...
Boundary-scan chain validated
successfully.
'2': Putting device in ISP
mode...done.
'2': Putting device in ISP
mode...done.
'2': Performing blank check on
device...PROGRESS_START -
Starting Operation.
done
'2': Part is blank.
PROGRESS_END - End Operation.
Elapsed time = 28 sec.
```

В том случае, когда выбранное ППЗУ содержит конфигурационные данные, в окне регистрации сообщений *Transcript Window* отображается следующая информация:

// \*\*\* BATCH CMD : BlankCheck -p 2 Maximum TCK operating frequency for this device chain: 0. Validating chain ... Boundary-scan chain validated successfully. PROGRESS\_START - Starting Operation. '2': Putting device in ISP mode...done. '2': Putting device in ISP mode...done. '2': Performing blank check on device ... Failed at address, 0'2': Part is not blank. PROGRESS\_END - End Operation. Elapsed time = 0 sec.

Перевод выбранного конфигурационного ППЗУ в незапрограммированное состояние осуществляется с помощью команды «стирания» Erase. Для активации этой команды можно использовать также кнопку 🛄, которая представлена на оперативной панели управляющей оболочки Навигатора проекта. Процесс выполнения операции очистки элемента конфигурационной памяти сопровождается выводом всплывающего сообщения в рабочем окне программы іМРАСТ и соответствующей информации в окне регистрации сообщений Transcript Window, которая выглядит следующим образом:

```
// *** BATCH CMD : Erase -p 2
Maximum TCK operating frequency
for this device chain: 0.
Validating chain...
Boundary-scan chain validated
successfully.
PROGRESS_START - Starting
Operation.
'2': Erasing device...
'2': Erasure completed success-
fully.
PROGRESS_END - End Operation.
Elapsed time = 6 sec.
```

Для считывания конфигурационных данных из запрограммированного элемента ППЗУ, выделенного в цепочке периферийного сканирования, которая представлена в рабочем окне программы *iMPACT*, предназначена команда *Readback*. Считанная конфигурационная последовательность сохраняется в виде файла на диске в формате *MCS*, который может использоваться для программирования других ППЗУ. Выполнение команды *Readback* начинается с вывода стандартной диалоговой панели определения названия создаваемого файла. Дальнейший ход процесса отображается с помощью соответствующей всплывающей панели индикации в рабочем окне программы *iMPACT* и уведомлений в окне регистрации сообщений *Transcript Window*.

Протокол выполнения операции считывания конфигурационной информации из запрограммированного элемента ППЗУ серии Platform Flash XCF04S, установленного на плате инструментального модуля Xilinx Spartan-3A Starter Board, имеет следующий вид:

// \*\*\* BATCH CMD : identifyMPM
// \*\*\* BATCH CMD :
ReadbackToFile -p 2 -file
"D:/Prj\_n/prom\_readback.mcs"
Maximum TCK operating frequency
for this device chain: 0.
Validating chain...
Boundary-scan chain validated
successfully.
'2': Putting device in ISP
mode...done.
'2': Putting device in ISP

```
mode...done.
PROGRESS_START - Starting
Operation.
'2': Performing readback on
device...done.
'2': Readback completed success-
fully.
PROGRESS_END - End Operation.
Elapsed time = 35 sec.
```

Вычисление контрольной суммы данных, записанных в ППЗУ, осуществляется с помощью команды *Get Device Checksum*. Полученный результат сравнивается с контрольной суммой файла «прошивки», который указан в рабочем окне программы *iMPACT* для выбранного элемента ППЗУ. Информация об итогах сравнения отображается в окне регистрации сообщений *Transcript Window*:

// \*\*\* BATCH CMD : Checksum -p 2
Maximum TCK operating frequency
for this device chain: 0.
Validating chain...
Boundary-scan chain validated
successfully.
'2': Putting device in ISP
mode...done.

'2': Putting device in ISP
mode...done.
'2': Reading device
contents...PROGRESS\_START Starting Operation.
done.
INFO:iMPACT:223 - '2': The calculated checksum (0x032c2d4d)
differs from the expected checksum (0x02c76313).
PROGRESS\_END - End Operation.
Elapsed time = 29 sec.

Для получения сводной информации о каждом элементе ППЗУ в цепочке периферийного сканирования, представленной в рабочем окне программы *iMPACT*, достаточно поместить указатель мыши на соответствующий УГО. После этого отображается всплывающая панель, в которой содержатся данные о версии, пользовательском коде, установленной защите и контрольной сумме для выбранного элемента ППЗУ. Эти данные доступны только после выполнения соответствующих операций в текущем сеансе работы с программой *iMPACT*.

> Э Продолжение следует